# **AN-X Technical Note**

Updating AN-X to Version 3 Software

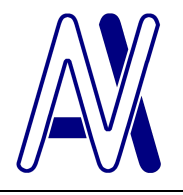

Hardware changes to recent AN-X modules have made it necessary to release new versions of the boot code, kernels and application firmware, which are identified by version numbers of 3 and above.

The new software also runs on older AN-X modules. Since the new software contains other enhancements, especially for remote upgrades of AN-X modules, we recommend that all AN-X modules be upgraded to the new software.

Future releases of AN-X firmware will require the version 3 boot code and kernels.

This technical note describes how to identify the software versions on an AN-X and how to upgrade to version 3 software.

IMPORTANT! It is important that you follow the procedures in this technical note and upgrade all components. Otherwise the AN-X could be left in an unstable or unusable state.

| Component            | Description                                                                                                    |
|----------------------|----------------------------------------------------------------------------------------------------|
| Boot code            | Low level code that starts the AN-X<br>File: zImage.prod.BootUpdate.v3.01.0007.qtf                                                      |
| Configuration kernel | Operating system that runs during updates<br>File: zImage.cfg.v3.01.0001.qtf                                                            |
| Production kernel    | Operating system that runs during normal operation<br>File: zImage.prod.v3.01.0001.qtf                                                  |
| Application firmware | Firmware for a specific application, for example, the Modicon<br>S908 master firmware on the AN-X-MOD-MAS<br>File: anxmodmas.v3.1.1.bin |

The firmware that runs on an AN-X is made up of several components.

**Quest Technical Solutions** 

4110 Mourning Dove Court Melbourne FL 32934 321 757-8483 QUEST TECHNICAL SOLUTIONS

www.qtsusa.com

## Before you begin...

Updating firmware on the AN-X clears any configuration on the AN-X. Save all the current configuration files so that you can restore them after you upgrade the firmware.

Make sure you have all required files (boot code update, configuration and production kernels, and application firmware) before you begin.

# **Remote Upgrades**

The following procedures can be used to upgrade remote AN-X modules over the internet, with the following differences.

- 1. The AN-X must use a static IP address
- 2. When you select the AN-X in AnxInit, enter 00-00-00-00-00 for the MAC address, not the MAC address of the AN-X. This tells AnxInit that it's a remote AN-X

Download times can be significantly longer for a remote AN-X

Refer to the Technical note *AN-X-RemoteAccess* for detailed information on remote access to the AN-X.

## Identifying the Current Firmware Versions

- 1. Run AnxInit.
- 2. Select *Utilities/Select An AN-X* The Set Ethernet & IP Address dialog appears.

| Set Ethernet & IP Ad   | dress                 | X      |
|------------------------|-----------------------|--------|
| Adapter :              | Local Area Connection | •      |
| Ethernet MAC Address : | 00-0c-1a-00-00-09     | _      |
| IP Address :           | 192 . 168 . 0 . 2     | 1      |
|                        |                       | Cancel |

- 3. Set the MAC Address and IP address of the AN-X and click OK
- 4. Select Utilities/AN-X Info.

| 🕅 Local Area Connection (0x2) 00-0c-1a-00-00-09 192.168.0.21 - AnxInit                                                                                                    |   |
|----------------------------------------------------------------------------------------------------|---|
| Configuration Utilities Edit View Help                                                                                                    |   |
| ■ X № ?                                                                                                    |   |
| AN-X Info: 00-0c-1a-00-00-09<br>SerNum = 00000009<br>DaughterID = 000a (MOD-S908)<br>BootRev = 2.02.0004<br>ConfigRev = 1.00.0000<br>ProdRev = 1.01.0001<br>HwRev = 1.01.0001<br>FirmwRev = 2.02.0001<br>Status = 0x00000004 (Production Mode)<br>VendorId = QTS Inc.<br>ProdId = AN-X MOD S908 Master<br>IpAddrStr = 192.168.0.21<br>HostName = test |   |
|                                                                                                    | > |
| For Help, press F1                                                                                                    |   |

5. Confirm that the AN-X is in Production mode. The Status should be 0x000004.

| AnxInit   | Firmware component   | Version   |
|-----------|----------------------|-----------|
| BootRev   | Boot code            | 2.02.0004 |
| ConfigRev | Configuration kernel | 1.00.0000 |
| ProdRev   | Production kernel    | 1.01.0001 |
| FirmwRev  | Application firmware | 2.02.0001 |

6. Read the version numbers. In the example shown:

Note: For configuration kernel version 1.01.0001, AnxInit always displays 1.00.0000

### Check the Current Versions

Updates to the AN-X software are available from the Quest Technical Solutions website, <u>www.qtsusa.com</u> and on the current AN-X distribution CD.

On the website, select the *Downloads* tab and click on the link to the AN-X Distribution CD ReadMe. The readme file contains a list of all the AN-X components and their version numbers. For example,

| Component        | Description                                                                                                 | Version |
|------------------|----------------------------------------------------------------------------------------------------|---------|
| SetUpAnxUtil.msi | AN-X Windows Installation file. Installs Windows applications, documentation and support files for the AN-X | v3.0    |

|                                       | product line                                                                   |           |
|---------------------------------------|--------------------------------------------------------------------------------|-----------|
| AnxInit.exe                           | AN-X Configuration Utility                                                     | v3.1.3    |
| zImage.cfg.v3.01.0001.qtf             | AN-X Embedded OS Kernel - Configuration Mode                                   | v3.1.1    |
| zImage.prod.v3.01.0001.qtf            | AN-X Embedded OS Kernel - Production Mode                                      | v3.1.1    |
| zImage.prod.BootUpdate.v3.01.0007.qtf | AN-X Boot Kernel update utility                                                | v3.1.7    |
| anxamxdcs.v3.1.1.bin                  | AN-X-DCSNet Firmware                                                           | v3.1.1    |
| qtsamxvdd.msi                         | Rockwell Virtual Device driver that allows AutoMax prog s/w to use AN-X-DCSNet | v3.1.0.5  |
| anxamxcapt.v3.1.1.bin                 | AN-X-AMXCAPT Firmware                                                          | v3.1.1    |
| AnxAmxCapt.exe                        | AN-X-AMXCAPT capture client for Windows host computer                          | v1.4.1    |
| QtsAmxCaptDII.dll                     | AN-X-AMXCAPT DLL for VB access to raw captured data                            | v0.1.1    |
| anxdcslog.v3.1.1.bin                  | AN-X-AMXLOG Firmware                                                           | v3.1.1    |
| anxdcslog_win32.v1.0.0.20.zip         | Windows service for data collection from an AN-X-AMXLOG device                 | v1.0.0.20 |
| anxamxrio.v3.1.1.bin                  | AN-X-AMXRIO Firmware                                                           | v3.1.1    |
| AmxRioTagExport.exe                   | AN-X-AMXRIO RSLogix tag export utility for Windows                             | v1.2.1    |
| anxdhp.v3.1.2.bin                     | AN-X-DHP Firmware                                                              | v3.1.2    |
| AnxAbCapt.v3.1.1.bin                  | AN-X-ABCAPT Firmware                                                           | v3.1.1    |
| AnxAbCapt.exe                         | AN-X-ABCAPT capture client for Windows host computer                           | v1.4.2    |
| anxpbs.v3.1.1.bin                     | AN-X-PBSLV Firmware                                                            | v3.1.1    |
| anxpbcapt.v3.1.1.bin                  | AN-X-PBCAPT Firmware                                                           | v3.1.1    |
| AnxPbCapt.exe                         | AN-X-PBCAPT capture client for Windows host computer                           | v1.4.1    |
| anxmodmas.v3.1.1.bin                  | AN-X-MOD-MAS Firmware                                                          | v3.1.1    |
| anxmodmon.v3.1.1.bin                  | AN-X-MOD-MON Firmware                                                          | v3.1.1    |
| anxgeni.v3.1.2.bin                    | AN-X-GENI Firmware                                                             | v3.1.2    |

In this example, the current versions are 3.1.7 for the boot code, 3.1.1 for the configuration kernel, 3.1.1 for the production kernel, and 3.1.1 for the application firmware for the Modicon master, AN-X-MOD-MAS. Compare the current versions with those on your AN-X.

The web page contains links to the various files to download.

# **Updating Firmware**

Use the following steps to upgrade the AN-X

#### AnxInit

Obtain version 3 or above of AnxInit, either from the QTS website or from the AN-X distribution CD, and use it when you are upgrading the AN-X module.

To identify the version, run AnxInit and select Help/About AnxInit...

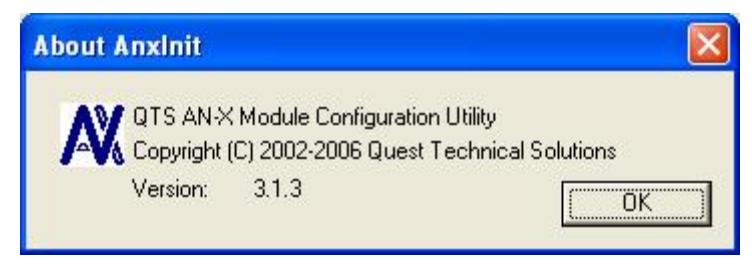

## **Boot Code**

This procedure temporarily replaces the production kernel on the AN-X with a special version of the production kernel that updates the boot code. We will later replace this special version with the standard production kernel.

1. Select Utilities/Update AN-X Flash and click OK to reset the AN-X

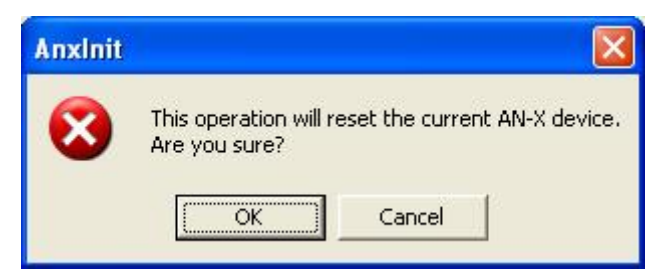

2. Choose the boot code update kernel file and click *Open* to download the file.

| Open                                                                                                |                                                              | ? 🛛                    |  |
|----------------------------------------------------------------------------------------------------|--------------------------------------------------------------|------------------------|--|
| Look in: 🔀                                                                                          | ) Qtf 🚽 🗲 🖻                                                  | ) 👉 🎟 -                |  |
| Image.cfg.v3.01.0001.qtf       Image.prod.BootUpdate.v3.01.0007.qtf       Image.prod.v3.01.0001.qtf |                                                              |                        |  |
| File <u>n</u> ame:<br>Files of <u>t</u> ype:                                                        | zImage.prod.BootUpdate.v3.01.0007.qtf QTS Flash File (*.Qtf) | <u>O</u> pen<br>Cancel |  |

- 3. Select *Utilities/Restart AN-X*.
- 4. Wait at least 10 seconds
- 5. Select *Utilities/AnxInfo* and check that the AN-X boot code is the correct version.

| 🕅 Local Area Connection (0x2) 00-0c-1a-00-00-09 192.168.0.21 - AnxInit                                                                                                    |          |
|----------------------------------------------------------------------------------------------------|----------|
| Configuration Utilities Edit View Help                                                                                                    |          |
| B × № ?                                                                                                    |          |
| Flash Offset=00000000<br>FLASH Programmed Successfully<br>AN-X Info: 00-0c-1a-00-00-09<br>SerNum = 00000009<br>DaughterID = 000a (MOD-S908)<br>BootRev = 3.01.0007                                                               | <u>~</u> |
| ConfigRev = 1.00.0000<br>ProdRev = 1.00.0000<br>HwRev = 1.01.0001<br>FirmwRev = 255.255.65535<br>Status = 0x00000001 (Boot Mode)<br>VendorId = Vendor ID Not Valid<br>ProdId = Configuration Kernel<br>IpAddrStr =<br>HostName = |          |
|                                                                                                    | ~        |
| <u>S</u>                                                                                                    | >        |
| For Help, press F1                                                                                                    |          |

## Kernels

Next update the configuration and production kernels.

- 6. Select *Utilities/Update AN-X Flash*.
- 7. Select the configuration kernel file and click Open.

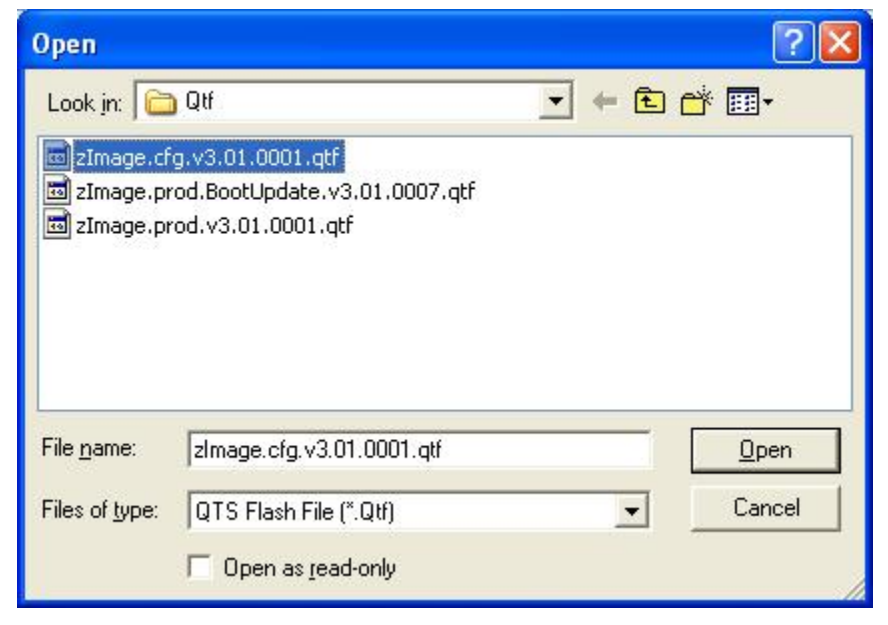

AnxInit downloads the file and displays a message when it is done.

8. Select Utilities/Update AN-X Flash.

| Open                   |                                                                       |   |     | ? 🛛          |
|------------------------|-----------------------------------------------------------------------|---|-----|--------------|
| Look in: 🔀             | ) Qtf                                                                 | • | ← 主 | <b>*</b> 📰 • |
| zImage.cf              | g.v3.01.0001.qtf<br>od.BootUpdate.v3.01.0007.qtf<br>od.v3.01.0001.qtf |   |     |              |
| File <u>n</u> ame:     | zlmage.prod.v3.01.0001.qtf                                            |   |     | <u>O</u> pen |
| Files of <u>type</u> : | QTS Flash File (*.Qtf)                                                |   | •   | Cancel       |
| a                      | C Open as read-only                                                   |   |     |              |

9. Select the production kernel file and click Open.

AnxInit downloads the file and displays a message when it is done.

#### **Application Firmware**

10. To update the application firmware, select *Utilities/Update Firmware* in AnxInit. AnxInit displays a warning message.

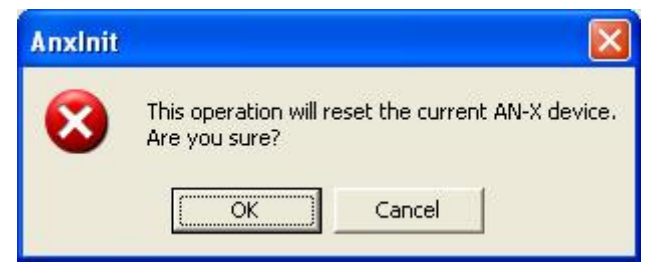

- 11. Click OK to reset the AN-X.
- 12. Select the file to download and click Open to download the file.

| Open                   |                           |             | ? 🔀 |
|------------------------|---------------------------|-------------|-----|
| Look in: 🛅             | Mas                       | - 🖬 📩 🖛     |     |
| an×modma               | as.v3.1.1.bin             |             |     |
|                        |                           |             |     |
|                        |                           |             |     |
|                        |                           |             |     |
|                        |                           |             |     |
| File <u>n</u> ame:     | anxmodmas.v3.1.1.bin      | <u>O</u> pe | n   |
| Files of <u>type</u> : | QTS Firmware File (*.bin) | Cano        | ;el |
|                        | C Open as read-only       |             |     |

AnxInit then downloads the file to the AN-X and indicates when it is done.

13. Select Utilities/AN-X Info to confirm that the versions are correct

| 🕅 Local Area Connection (0x2) 00-0c-1a-0                                                                                                    | )-00-09 192.168.0.21 - Anxinit 🛛 🗖 🔀 |
|----------------------------------------------------------------------------------------------------|--------------------------------------|
| Configuration Utilities Edit View Help                                                                                                    |                                      |
| □ × № ?                                                                                                    |                                      |
| AN-X Info: 00-0c-1a-00-00-09<br>SerNum = 00000009<br>DaughterID = 000a (MOD-S908)<br>BootRev = 3.01.0007<br>ConfigRev = 3.01.0001<br>ProdRev = 3.01.0001<br>HwRev = 1.01.0001<br>FirmwRev = 3.01.0001<br>Status = 0x00000004 (Production<br>VendorId = QTS Inc.<br>ProdId = AN-X MOD S908 Master<br>IpAddrStr = 192.168.0.21<br>HostName = test | n Mode)                              |
| <                                                                                                    |                                      |
| For Help, press F1                                                                                                    |                                      |

## **Regaining Control of an AN-X**

If something goes wrong during the upgrade, use the following procedure to regain control of the AN-X. This procedure requires that you have access to the AN-X. It does not work for remote AN-X modules.

- 1. Turn off power to the AN-X and turn power back on.
- 2. While the AN-X is powering up, it turns on the Ethernet LEDS, turns them off, them turns them back on.
- 3. Within 3 seconds of when they come on the second time, disconnect the Ethernet cable and keep it disconnected for at least 5 seconds, then reconnect it

The AN-X should now be in boot mode and you should be able to access it using AnxInit.

Quest Technical Solutions 4110 Mourning Dove Court

Melbourne FL 32934 321 757-8483

www.qtsusa.com

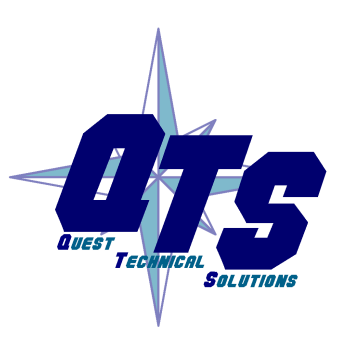